## Instrukcja utworzenia konta ORCID

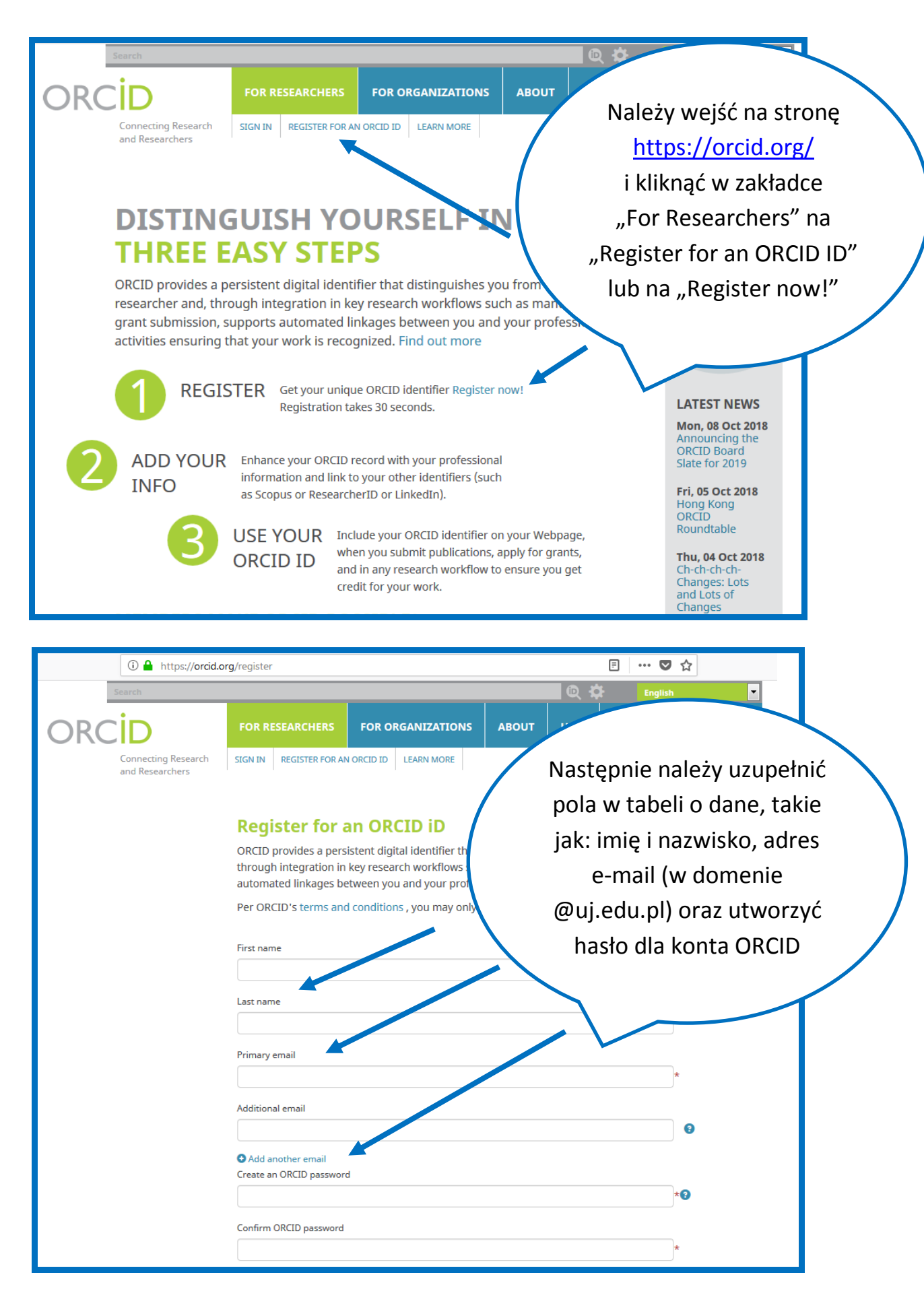

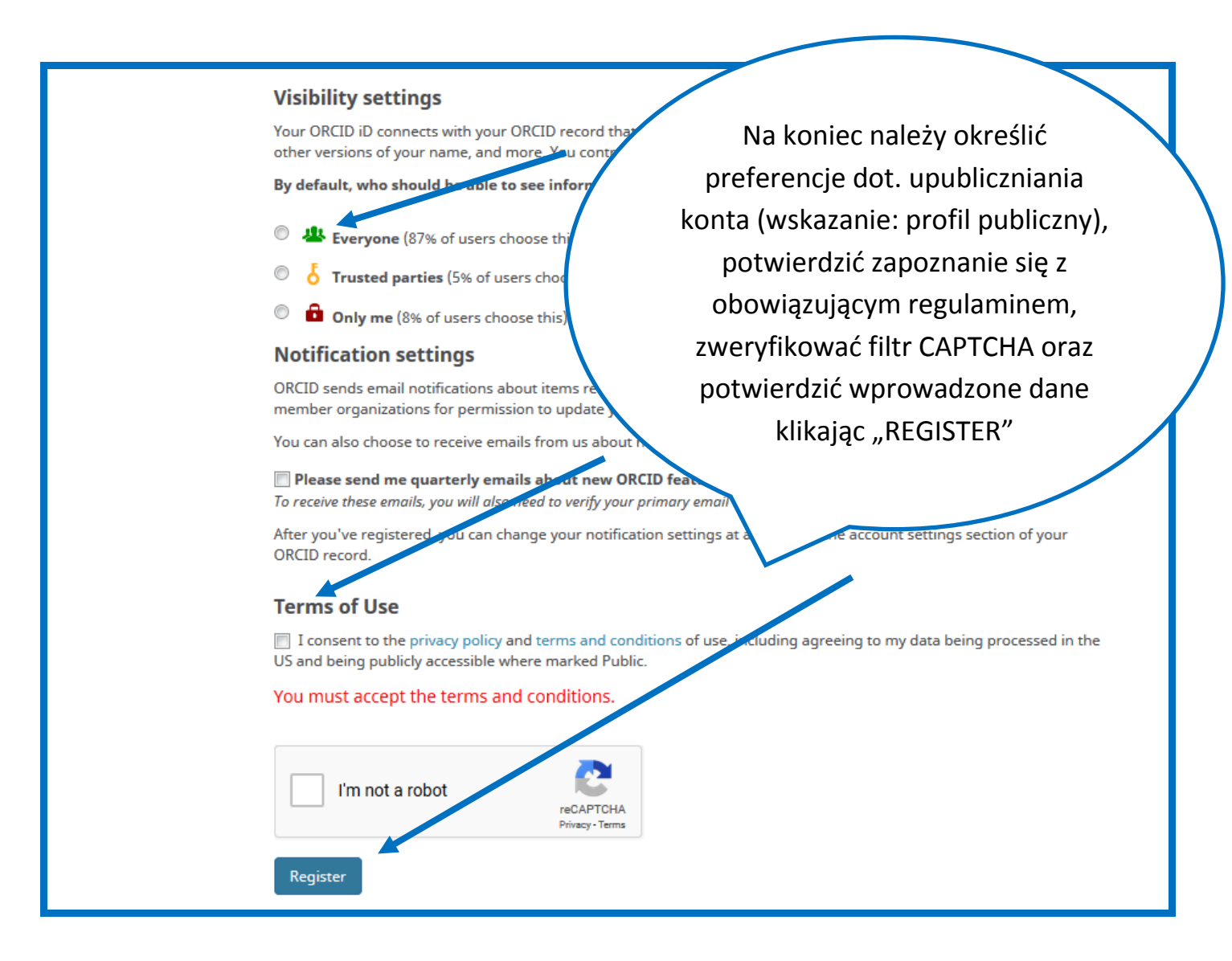

Na podany adres e-mail zostanie wysłana wiadomość weryfikacyjna. Należy potwierdzić rejestrację konta klikając link "Verify your email address". w W przypadku wiadomości "SPAM". nieotrzymania należy przeszukać folder

## Dodawanie afiliacji

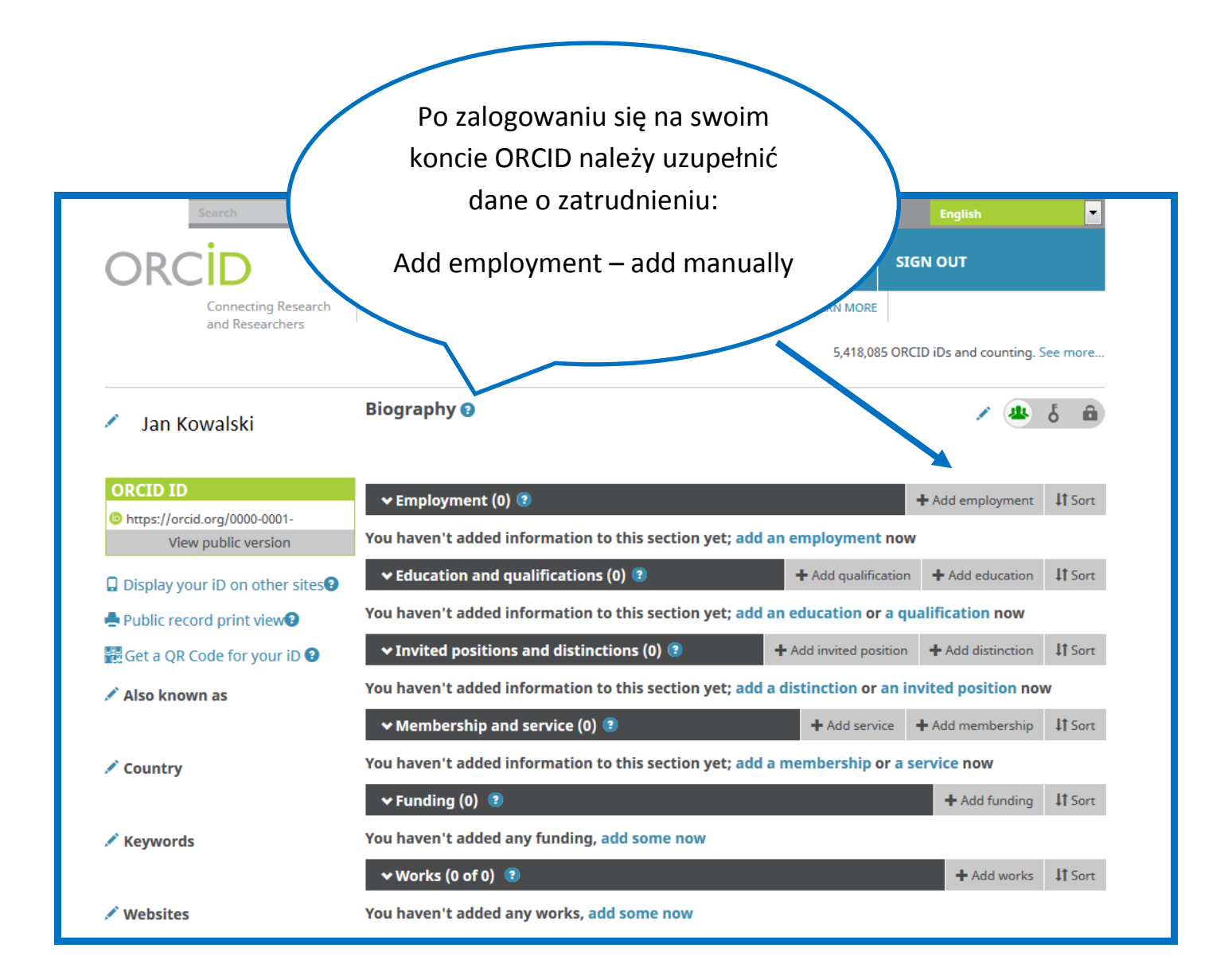

|                                                                                                    | Department                                                                                                    |                                                                                                    |
|----------------------------------------------------------------------------------------------------|----------------------------------------------------------------------------------------------------|----------------------------------------------------------------------------------------------------|
| Uniwersytet Jagielloński w Krakowie Collegium Me                                                                                                    | Add department                                                                                                    | Jagielloński w Krakowie                                                                                                    |
| Uniwersytet Jagielloński w<br>Krakowie<br>Krakow, Małopolska, academic                                                                                                    | Role/title                                                                                                    | Collegium Medicum" lub<br>wprowadzić identyfikator                                                                                                    |
| Uniwersytet Jagiellonski w<br>Krakowie Collegium Medicum<br>Krakow, academic/health                                                                                                    | URL<br>Add URL                                                                                                    | Ringgold: 49573                                                                                                    |
| Uniwersytet Jagielloński<br>Collegium Medicum<br>null, pri/academic                                                                                                    | Start date*<br>Year 💌 Month 💌 Day 💌                                                                                                    |                                                                                                    |
| Uniwersytet Jagielloński w<br>Krakowie Biblioteka Jagiellońska<br>Krakow, Małopolska, academic/library                                                                                                    | End date (leave blank if current)<br>Year V Month Day V                                                                                                    |                                                                                                    |
|                                                                                                    |                                                                                                    |                                                                                                    |
| ADD EMPLOYMEN                                                                                                    | NT                                                                                                    | Następnie w polu "Display<br>organization*" należy wpisać                                                                                                    |
| ADD EMPLOYMEN                                                                                                    | <b>VT</b><br>Department                                                                                                    | Następnie w polu "Display<br>organization*" należy wpisać<br>"Uniwersytet Jagielloński                                                                                                    |
| ADD EMPLOYMEN<br>Organization © Remove<br>Uniwersytet Jagiellonski w Krakowie<br>Collegium Medicum                                                                                                    | VT<br>Department<br>nazwa wydziału                                                                                                    | Następnie w polu "Display<br>organization*" należy wpisać<br>"Uniwersytet Jagielloński<br>Collegium Medicum". Po                                                                                    |
| ADD EMPLOYMER<br>Organization © Remove<br>Uniwersytet Jagiellonski w Krakowie<br>Collegium Medicum<br>Krakow, academic/health                                                                                                    | Department<br>nazwa wydziału<br>Roleyttiłe                                                                                                    | Następnie w polu "Display<br>organization*" należy wpisać<br>"Uniwersytet Jagielloński<br>Collegium Medicum". Po<br>uzupełnieniu pozostałych pól                                                    |
| ADD EMPLOYMEN<br>Organization © Remove<br>Uniwersytet Jagiellonski w Krakowie<br>Collegium Medicum<br>Krakow, academic/health<br>Display organization*                                                                                                    | Department<br>nazwa wydziału<br>Rolegatiłe<br>stanowisko/tytuł naukowy                                                                                                    | Następnie w polu "Display<br>organization*" należy wpisać<br>"Uniwersytet Jagielloński<br>Collegium Medicum". Po<br>uzupełnieniu pozostałych pól<br>należy zatwierdzić klikając na                  |
| ADD EMPLOYMEN<br>Organization ② Remove<br>Uniwersytet Jagiellonski w Krakowie<br>Collegium Medicum<br>Krakow, academic/health<br>Display organization*                                                                                                    | Department<br>nazwa wydziału<br>Roleyttile<br>stanowisko/tytuł naukowy<br>URL                                                                                                    | Następnie w polu "Display<br>organization*" należy wpisać<br>"Uniwersytet Jagielloński<br>Collegium Medicum". Po<br>uzupełnieniu pozostałych pól<br>należy zatwierdzić klikając na<br>"Add to list" |
| ADD EMPLOYMER<br>Organization © Remove<br>Uniwersytet Jagiellonski w Krakowie<br>Collegium Medicum<br>Krakow, academic/health<br>Display organization*<br>Uniwersytet Jagiellonski Collegium Medicum<br>Display city*                                                                                                    | Department<br>nazwa wydziału<br>Bolugatle<br>stanowisko/tytuł naukowy<br>URL<br>adres www uczelni (www.cm-uj.K                                                                                                    | Następnie w polu "Display<br>organization*" należy wpisać<br>"Uniwersytet Jagielloński<br>Collegium Medicum". Po<br>uzupełnieniu pozostałych pól<br>należy zatwierdzić klikając na<br>"Add to list" |
| ADD EMPLOYMEN<br>Organization © Remove<br>Uniwersytet Jagiellonski w Krakowie<br>Collegium Medicum<br>Krakow, academic/health<br>Display organization*<br>Uniwersytet Jagiellonski Collegium Medicum<br>Display city*<br>Krakow                                                                                                    | Department<br>nazwa wydziału<br>Rot-patłe<br>stanowisko/tytuł naukowy<br>URL<br>adres www uczelni (www.cm-uj.k                                                                                                    | Następnie w polu "Display<br>organization*" należy wpisać<br>"Uniwersytet Jagielloński<br>Collegium Medicum". Po<br>uzupełnieniu pozostałych pól<br>należy zatwierdzić klikając na<br>"Add to list" |
| ADD EMPLOYMEN<br>Organization © Remove<br>Uniwersytet Jagiellonski w Krakowie<br>Collegium Medicum<br>Krakow, academic/health<br>Display organization*<br>Uniwersytet Jagiellonski Collegium Medicum<br>Display city*<br>Krakow                                                                                                    | Department<br>nazwa wydziału<br>Rol-gatle<br>stanowisko/tytuł naukowy<br>URL<br>adres www uczelni (www.cm-uj.k<br>Start date*<br>Year V Month V Day V                                                             | Następnie w polu "Display<br>organization*" należy wpisać<br>"Uniwersytet Jagielloński<br>Collegium Medicum". Po<br>uzupełnieniu pozostałych pól<br>należy zatwierdzić klikając na<br>"Add to list" |
| ADD EMPLOYMEN<br>Organization  © Remove<br>Uniwersytet Jagiellonski w Krakowie<br>Collegium Medicum<br>Krakow, academic/health<br>Display organization*<br>Uniwersytet Jagiellonski Collegium Medicum<br>Display city*<br>Krakow<br>Display state/region<br>Add state/region                                                         | Department<br>nazwa wydziału<br>Roleptitle<br>stanowisko/tytuł naukowy<br>URL<br>adres www uczelni (www.cm-uj.k<br>Start date*<br>Year Month Day C                                                                | Następnie w polu "Display<br>organization*" należy wpisać<br>"Uniwersytet Jagielloński<br>Collegium Medicum". Po<br>uzupełnieniu pozostałych pól<br>należy zatwierdzić klikając na<br>"Add to list" |
| ADD EMPLOYMEN<br>Organization © Remove<br>Uniwersytet Jagiellonski w Krakowie<br>Collegium Medicum<br>Krakow, academic/health<br>Display organization*<br>Uniwersytet Jagiellonski Collegium Medicum<br>Display city*<br>Krakow<br>Display state/region<br>Add state/region<br>Display country*                                      | Department<br>nazwa wydziału<br>Bolentitle<br>stanowisko/tytuł naukowy<br>URL<br>adres www uczelni (www.cm-uj.k<br>Start date*<br>Year V Month Day V<br>End date (leave blank if current)<br>Year V Month V Day V | Następnie w polu "Display<br>organization*" należy wpisać<br>"Uniwersytet Jagielloński<br>Collegium Medicum". Po<br>uzupełnieniu pozostałych pól<br>należy zatwierdzić klikając na<br>"Add to list" |
| ADD EMPLOYMEN<br>Organization © Remove<br>Uniwersytet Jagiellonski w Krakowie<br>Collegium Medicum<br>Krakow, academic/health<br>Display organization*<br>Uniwersytet Jagiellonski Collegium Medicum<br>Display city*<br>Krakow<br>Display city*<br>Krakow<br>Display state/region<br>Add state/region<br>Display country*<br>Poland | Department<br>nazwa wydziału<br>Bolgrutiłe<br>stanowisko/tytuł naukowy<br>URL<br>adres www uczelni (www.cm-uj.k<br>Start date*<br>Year Month Day C<br>End date (leave blank if current)<br>Year Month Day C       | Następnie w polu "Display<br>organization*" należy wpisać<br>"Uniwersytet Jagielloński<br>Collegium Medicum". Po<br>uzupełnieniu pozostałych pól<br>należy zatwierdzić klikając na<br>"Add to list" |